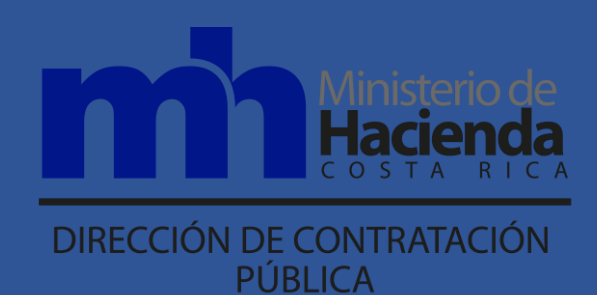

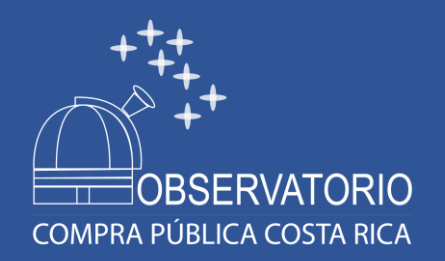

### Manual de usuario Observatorio de Compra Pública de Costa Rica

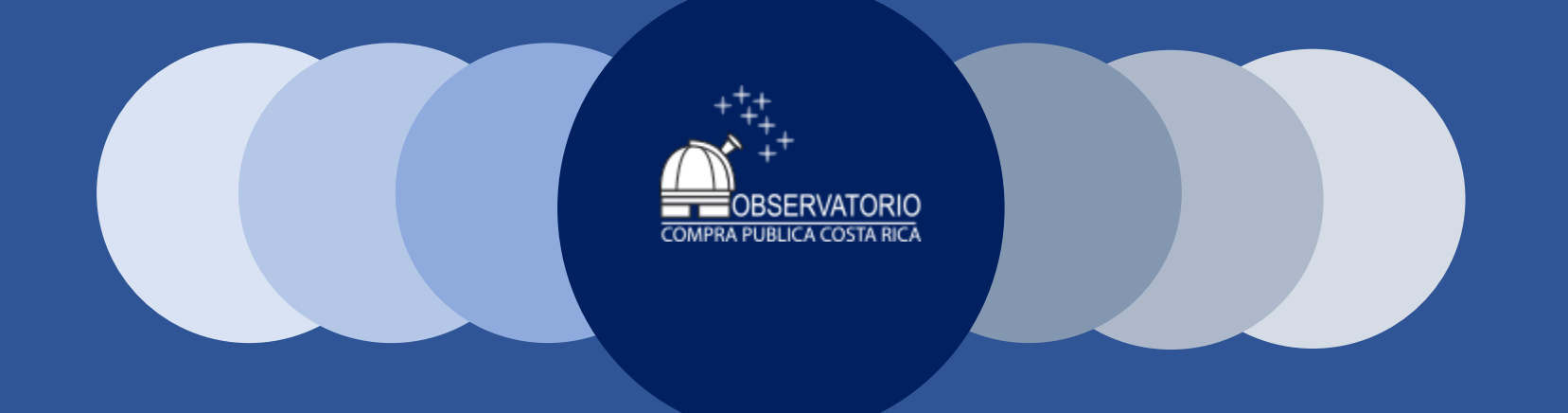

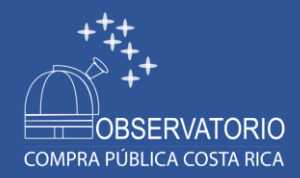

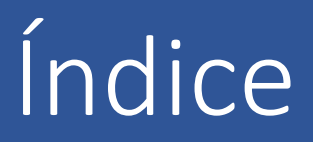

- Introducción
- Disposición de la información
- Diseño web multidispositivo
- Mapa de Navegación
- Listado de reportes, indicadores y áreas del portal
- Modelos de machine Learning
- Área de información general
- Área de contacto o sugerencia

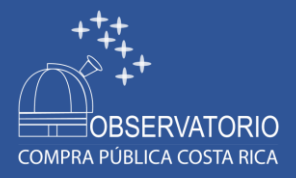

El Observatorio de Compra Pública es una plataforma tecnológica, que facilita el acceso a la información relacionada con los procedimientos de contratación administrativa, de forma sistematizada y ágil.

Nace mediante un programa de cooperación entre el Ministerio de Hacienda y el Gobierno de los Estados Unidos impulsado en el 2020.

La estructura del Observatorio se basa en Secciones, Subsecciones e Indicadores. A continuación se detallan las Secciones y Subsecciones:

### 1. Inicio

- 2. Reporte de Compras
- 3. Reporte de Compradores
- 4. Reporte de Proveedores
- 5. Indicadores
- 6. Inteligencia de negocio
- 7. Acerca del observatorio
- 8. Contáctenos

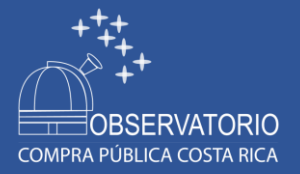

# Disposición de la información

El Observatorio de Compra Pública en la página de inicio se encuentra toda la descripción del SICOP en función de la disponibilidad de información de los procedimientos de compra generados, desde el año 2010. Así como también el Manual del Observatorio, un video instructivo y la presentación del lanzamiento del proyecto.

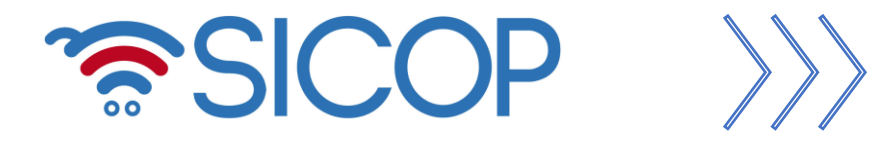

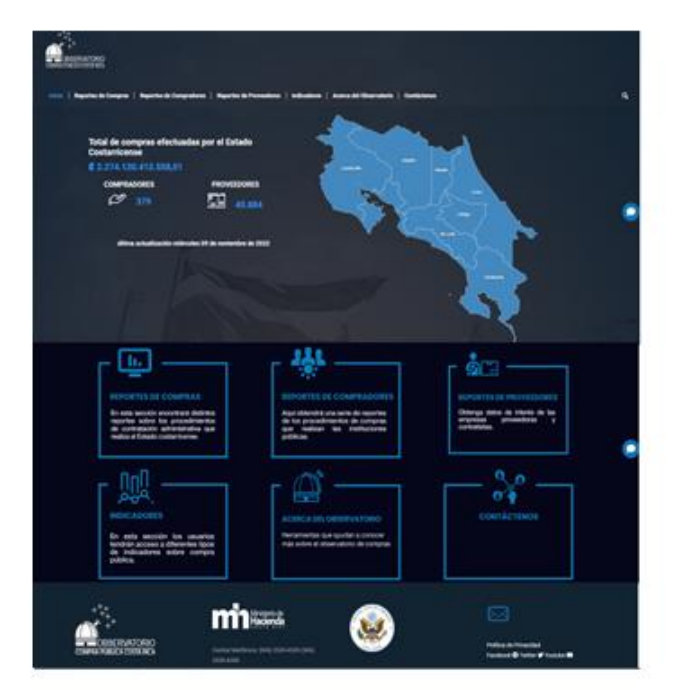

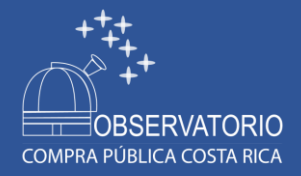

# Diseño web multidispositivo

El Observatorio de Compra Pública de Costa Rica es desarrollado como una **Web Responsive, sus capacidades permiten ser** capaz de adaptarse a cualquier dispositivo donde se visualice. Este término hace referencia al **diseño web multidispositivo**. Los diferentes dispositivos, ya sean ordenadores de sobremesa, portátiles, iPads, tablets Android o smartphones muestran el sitio web de una forma diferente, si esto ocurre así estamos ante una Web Responsive, es decir un sitio web capaz de adaptarse al dispositivo en el que se está visualizando.

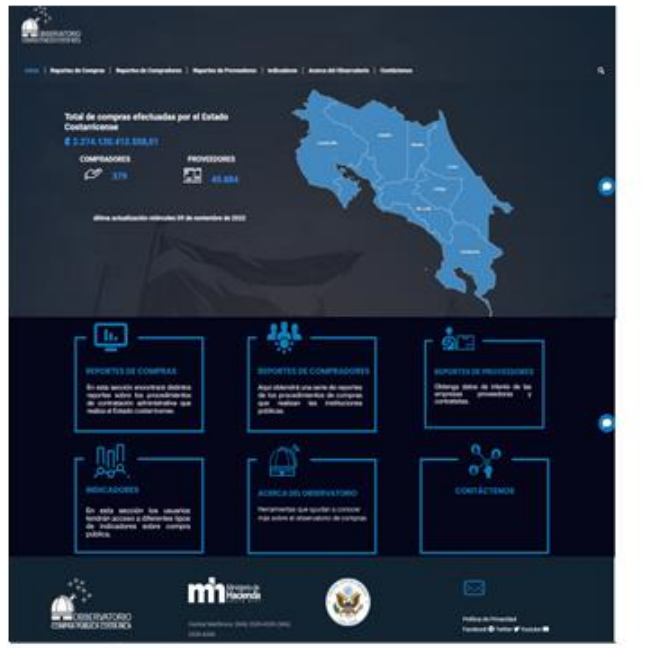

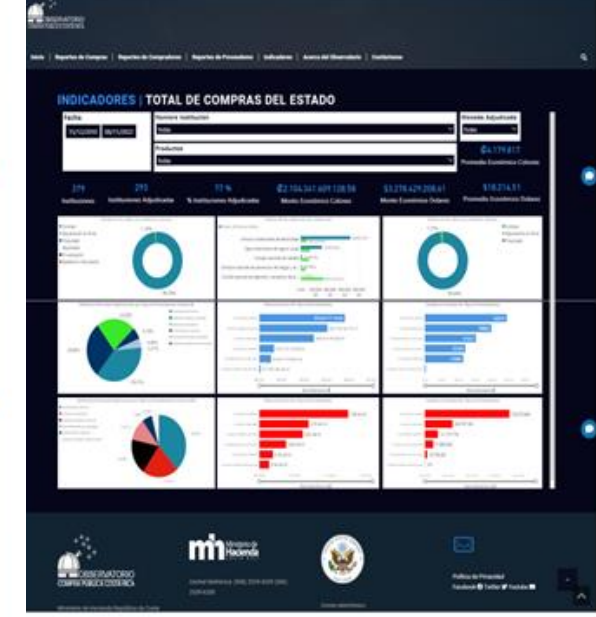

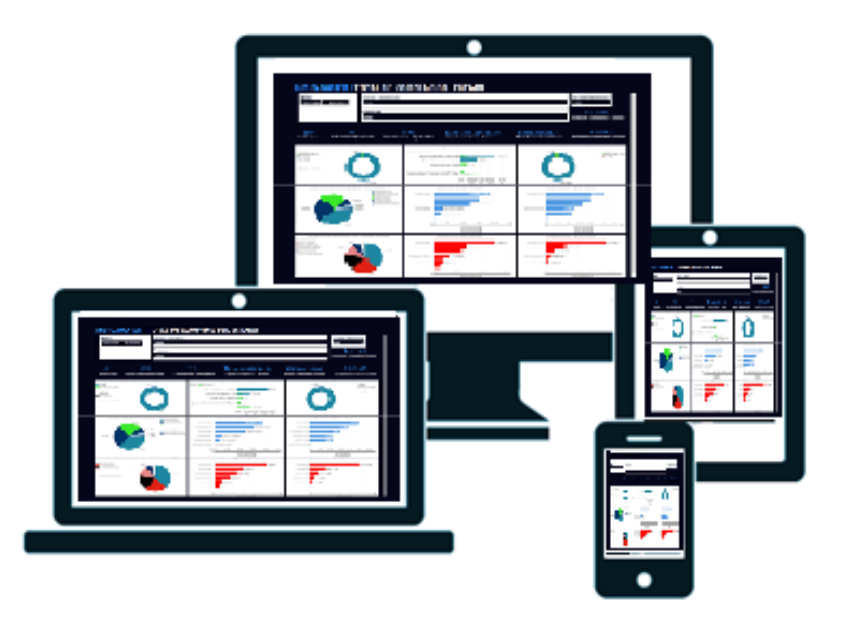

| Home         | Esquema de la<br>página principal                                            | Secciones Principales             |                                                   |                                  |                                                        |                                                             |                                                           |                                                       |                                |             |
|--------------|------------------------------------------------------------------------------|-----------------------------------|---------------------------------------------------|----------------------------------|--------------------------------------------------------|-------------------------------------------------------------|-----------------------------------------------------------|-------------------------------------------------------|--------------------------------|-------------|
| Home         | Encabezado del portal.                                                       | Módulo de repc                    | rte de compras                                    | Reporte de<br>Compradores        | Reporte de<br>Proveedores                              | indica                                                      | adores                                                    | Inteligencia de<br>negocios                           | Acerca del<br>observatorio     | Contáctenos |
| Menú         | Banner principal<br>del Home                                                 | Adjudicaciones                    | Modificación de<br>contratos                      | Funcionarios<br>Inhibidos        | Categoría del<br>contratista                           | ESPECIALES                                                  | Ranking de<br>contratistas que<br>mas venden al<br>estado | Modelo<br>probabilidad de<br>objeción de un<br>cartel | Observatorio de<br>compra      | Formulario  |
| Buscar       | Mapa del país                                                                | Catalogo de precios               | Procedimiento<br>administrativo                   | Compras por<br>institución       | Diferencia con<br>presupuestado                        | Total de compras<br>del estado                              | Numero de<br>contratos pyme                               | Modelo trato justo<br>para proveedores                | Información<br>institucional   | $\leq$      |
| Contenido    | Acceso a secciones<br>principales del<br>portal (Debe<br>visualizarse iconos | Convenio marco                    | Prorrogas de<br>contratos                         | Instituciones<br>compradoras     | Empresa con<br>mas objeciones                          | Totales por<br>proveedores                                  | Numero de<br>entidades estatales<br>usuarias              | Modelo<br>objeciones<br>recibidas                     | Beneficios                     | apa         |
|              | de secciones, el<br>nombre y una<br>pequeña descripción<br>de la sección Las | Contratos                         | Reajuste de precios<br>de los contratos           | Participantes por procedimientos | Invitados y<br>ofertas por<br>proceso                  | Totales por<br>compradores                                  | Montos                                                    |                                                       | Transparencia<br>institucional | b           |
|              | secciones son las<br>siguientes:                                             | Contrato adicional                | Recepción del bien o<br>servicio                  |                                  | Proveedores<br>adjudicados                             | Diferencia valor<br>contrato                                | Monto total<br>adjudicado por el<br>estado                |                                                       | Preguntas<br>frecuentes        | P           |
|              | Compradores,<br>Proveedores,<br>Indicadores,<br>Herramientas                 | Detallas generales de<br>carteles | Recursos de objeción                              |                                  | Proveedores con<br>sanción                             | RANKING                                                     | Monto<br>económico de los<br>contratos por<br>pyme        |                                                       | Términos de uso                | nav         |
|              | Descarga)                                                                    | Detalle línea cartel              | Remates                                           |                                  | Reporte de<br>proveedores                              | Código de<br>identificación de<br>mayor consumo             | Porcentuales                                              |                                                       | Manual de usuario              | Ve          |
|              |                                                                              | Garantía de<br>cumplimiento       | Sistema de<br>evaluación de ofertas               |                                  | Reporte de<br>proveedores –<br>institución<br>públicas | Código de<br>subpartida objeto<br>gasto de mayor<br>consumo | Porc.<br>Adjudicados<br>contratación<br>directa           |                                                       | Que es el<br>observatorio?     | gao         |
|              |                                                                              | Garantía de<br>participación      | Subastas                                          |                                  | Sanción a<br>proveedores                               | Días de duración de<br>una proceso<br>contractual           | % de invitados que<br>presentan oferta                    |                                                       |                                |             |
| OBSERVATORIO |                                                                              | Líneas del contrato               | Tipo de<br>Procedimientos                         |                                  | Suspensión de<br>contratos                             | Ranking de<br>entidades publicas<br>que mas compran         | Porcentaje de tipo<br>de procedimiento                    |                                                       |                                |             |
|              |                                                                              | Líneas adjudicadas                | Tracking de duración<br>de cada etap <u>a del</u> |                                  |                                                        |                                                             |                                                           |                                                       |                                |             |

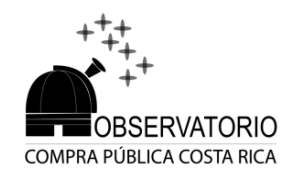

## Listado de reportes

| Módulo                                       | de reporte de compras                          | Reporte de Compradores    | Reporte de Proveedores                           |
|----------------------------------------------|------------------------------------------------|---------------------------|--------------------------------------------------|
| Adjudicaciones                               | Modificación de contratos                      | Funcionarios Inhibidos    | Categoría del contratista                        |
| Catalogo de precios                          | Procedimiento administrativo                   | Compras por institución   | Empresa con mas objeciones                       |
| Convenio marco                               | Prorrogas de contratos                         | Instituciones compradoras | Invitados y ofertas por proceso                  |
| Contratos                                    | Reajuste de precios de los contratos           |                           | Proveedores adjudicados                          |
| Contrato adicional                           | Recepción del bien o servicio                  |                           | Proveedores con sanción                          |
| Detallas generales de carteles               | Recursos de objeción                           |                           | Reporte de proveedores                           |
| Detalle línea cartel                         | Remates                                        |                           | Reporte de proveedores – institución<br>públicas |
| Garantía de cumplimiento                     | Sistema de evaluación de ofertas               |                           | Sanción a proveedores                            |
| Garantía de participación                    | Subastas                                       |                           | Suspensión de contratos                          |
| Líneas del contrato                          | Tipo de Procedimientos                         |                           |                                                  |
| Líneas adjudicadas                           | Tracking de duración de cada etapa del proceso |                           |                                                  |
| Mercancías, servicios y bienes más comprados |                                                | -                         |                                                  |

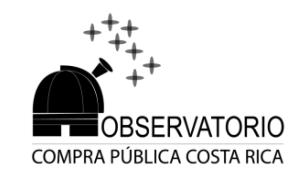

## Listado de indicadores

| INDICADORES                                        |                                           |  |  |  |  |  |  |
|----------------------------------------------------|-------------------------------------------|--|--|--|--|--|--|
| ESPECIALES                                         | Numero de entidades estatales usuarias    |  |  |  |  |  |  |
| Total de compras del estado                        | Montos                                    |  |  |  |  |  |  |
| Totales por proveedores                            | Monto total adjudicado por el estado      |  |  |  |  |  |  |
| Totales por compradores                            | Monto económico de los contratos por pyme |  |  |  |  |  |  |
| Diferencia valor contrato                          | Porcentuales                              |  |  |  |  |  |  |
| RANKING                                            | Diferencia con presupuestado              |  |  |  |  |  |  |
| Código de identificación de mayor consumo          | Participantes por procedimientos          |  |  |  |  |  |  |
| Código de subpartida objeto gasto de mayor consumo | Porc. Adjudicados contratación directa    |  |  |  |  |  |  |
| Días de duración de una proceso contractual        | Porcentaje de tipo de procedimiento       |  |  |  |  |  |  |
| Ranking de entidades publicas que mas compran      | % de invitados que presentan oferta       |  |  |  |  |  |  |
| Ranking de contratistas que mas venden al estado   | Procedimientos con un solo participante   |  |  |  |  |  |  |
| Numero de contratos pyme                           |                                           |  |  |  |  |  |  |

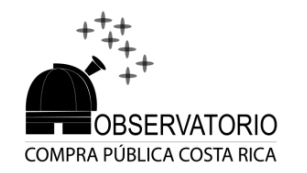

# Áreas principales del portal

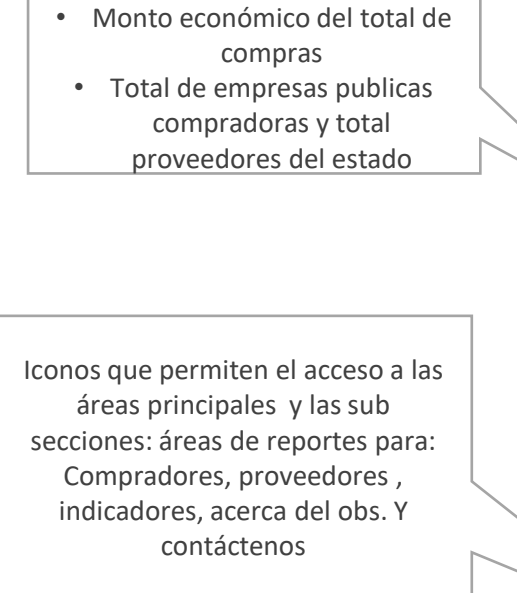

Información general:

Chat Bot que te permitirá realizar consultas especifica y ayudara a hacer tu experiencia de navegación mas simple y sencilla

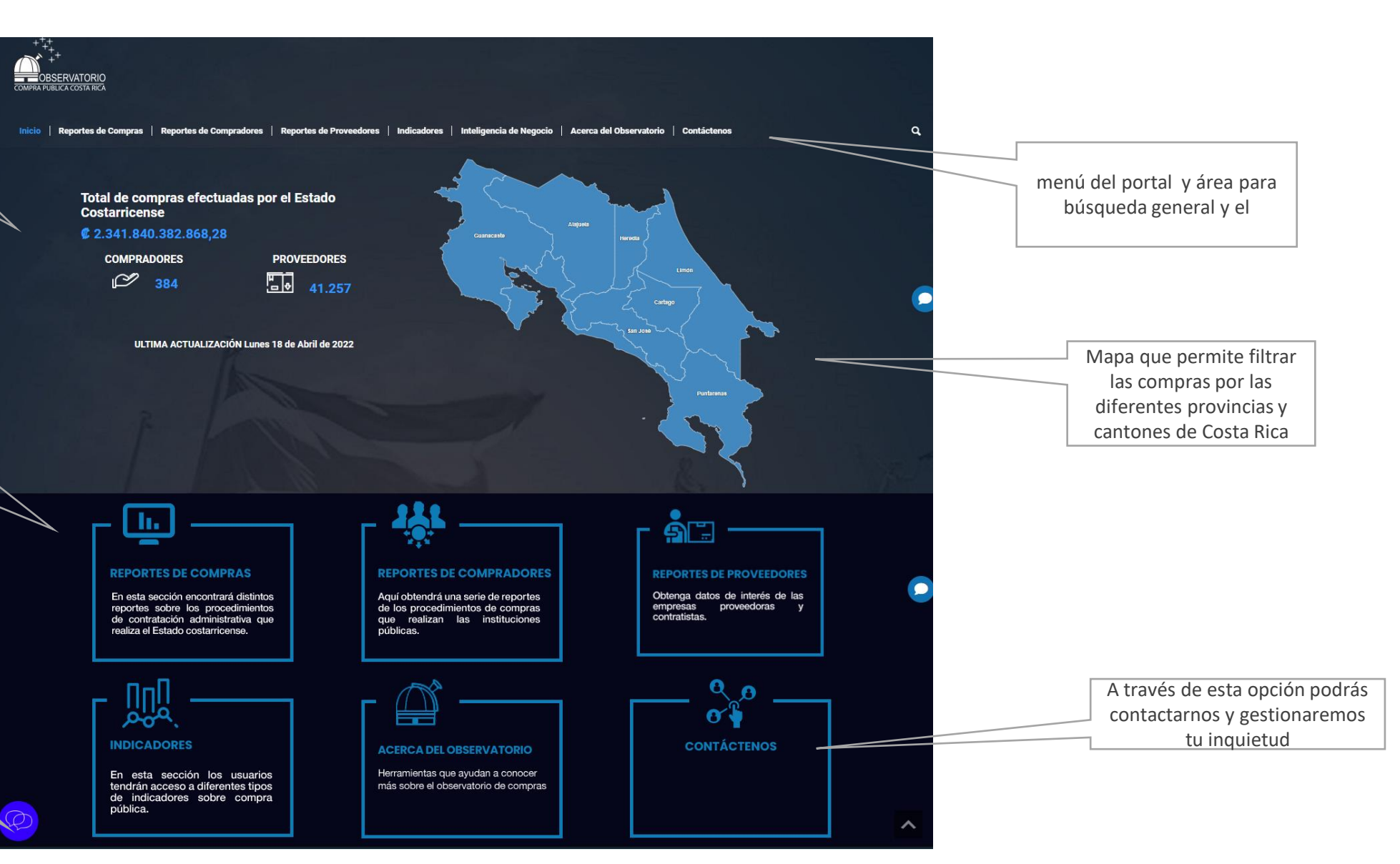

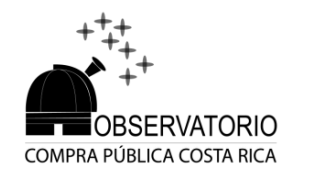

### Banner superior-interno

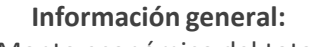

- Monto económico del total de compras
- Total de empresas publicas compradoras y total proveedores del estado.
- l ingresar a cada provincia se actualiza los datos de compras, instituciones y proveedores

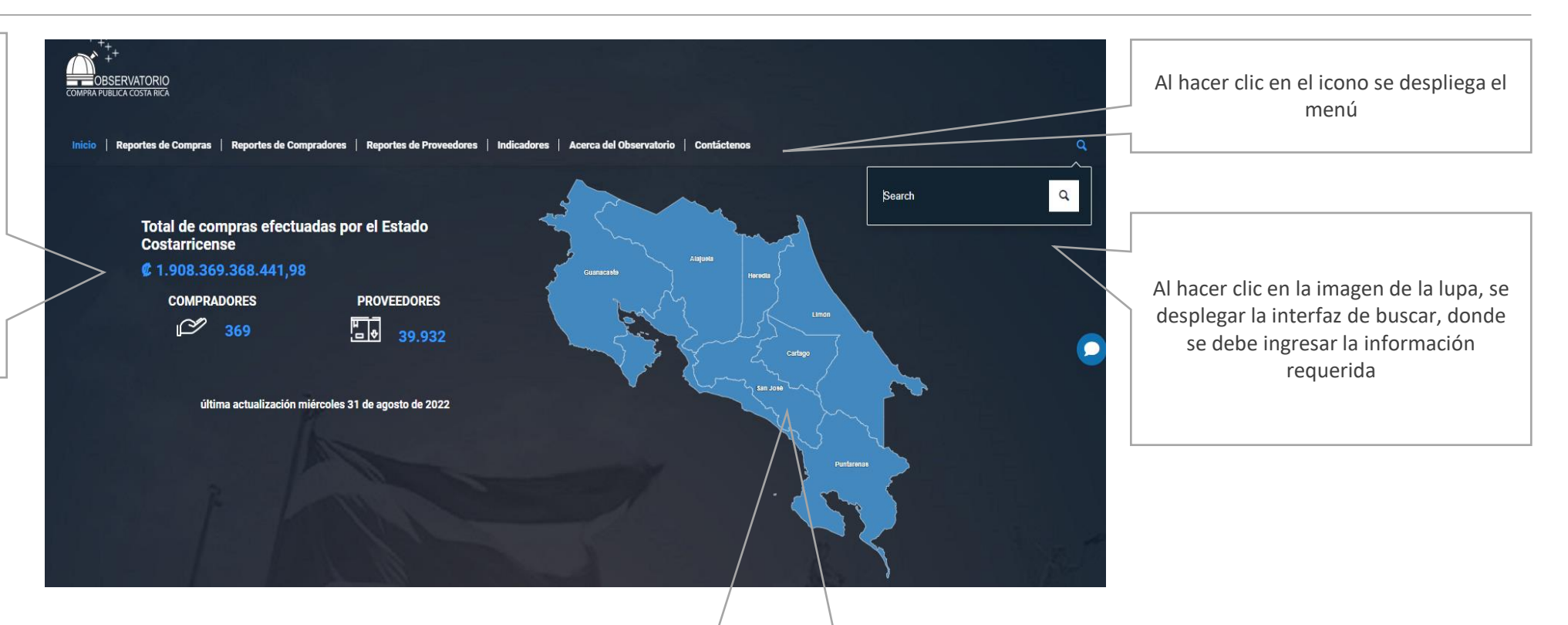

Puede hacer clic en una provincia y el mapa ingresara a la sección de cantón en donde se podrá ver reflejada la información detallada de las compras de cada institución publica de cada cantón

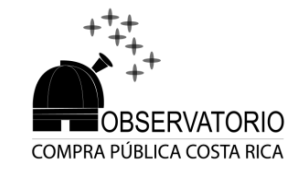

# Íconos de acceso del área principal

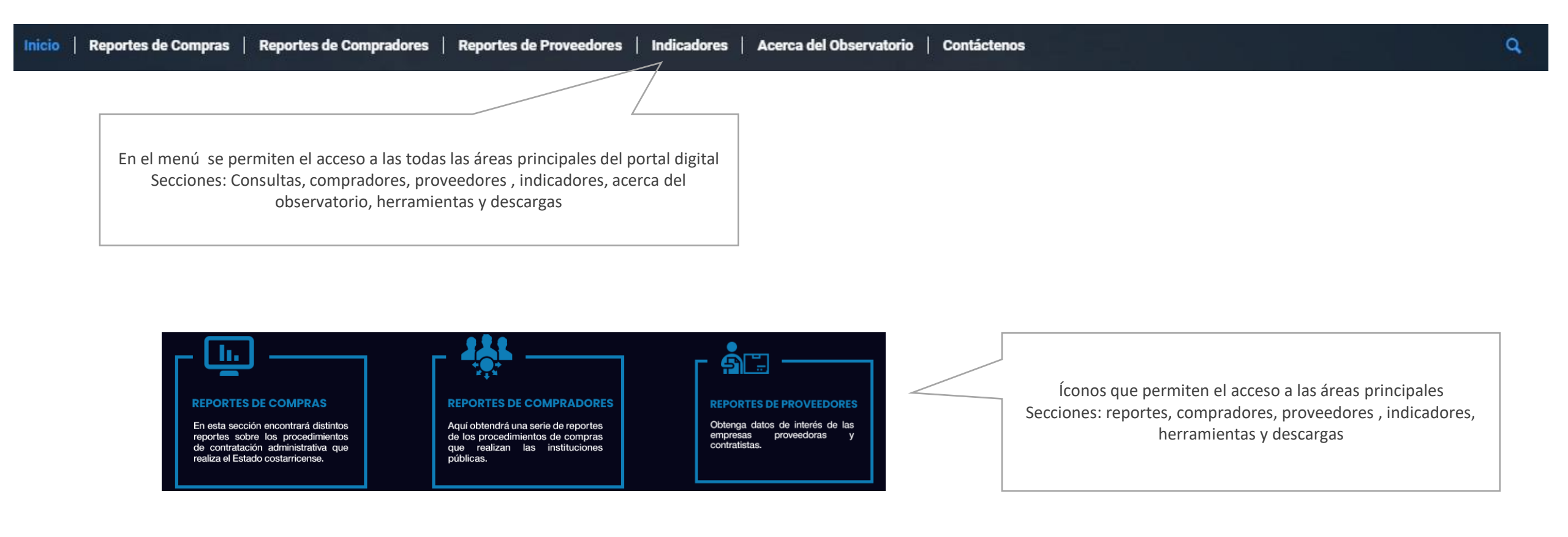

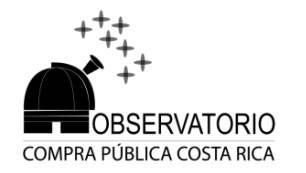

## Acceso del ChatBot

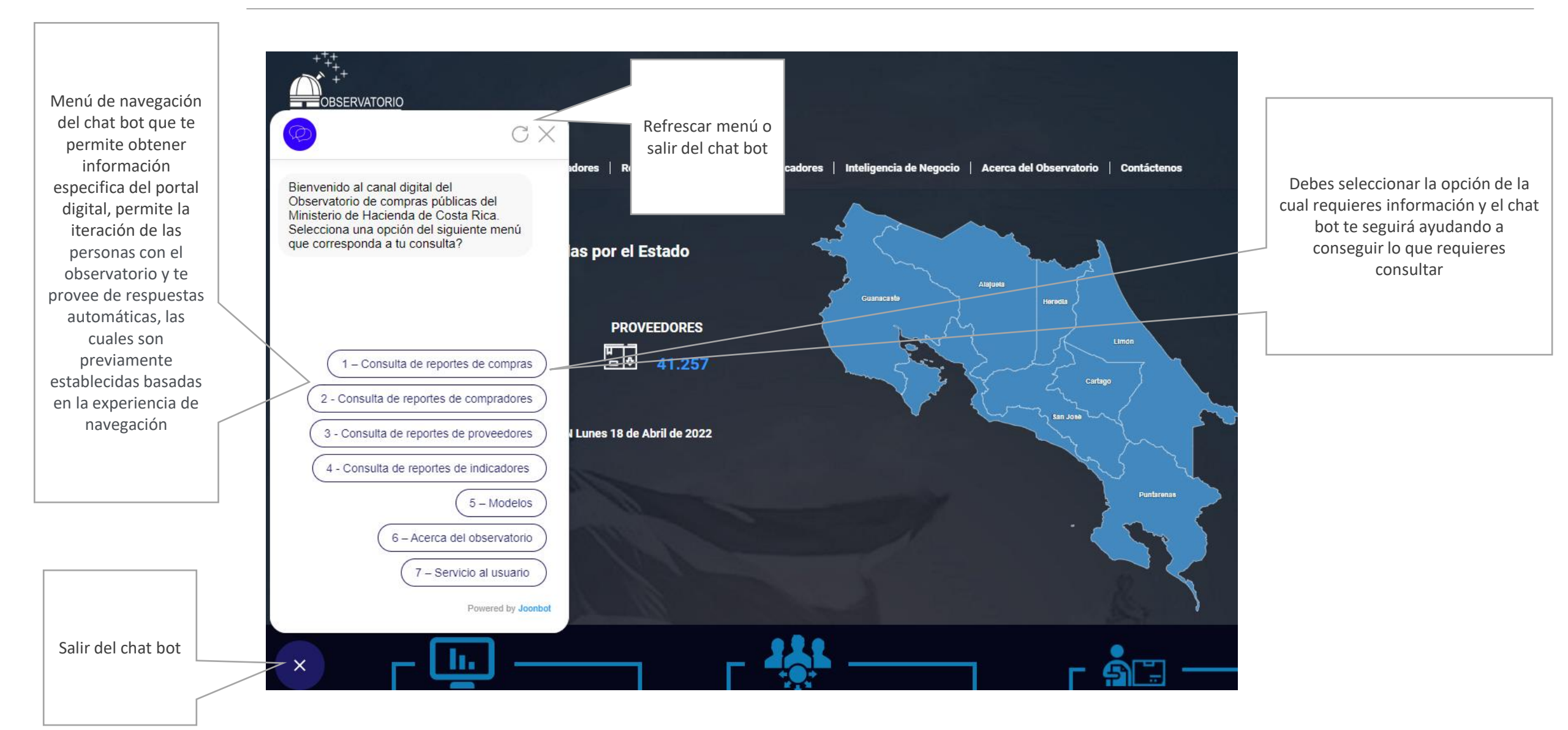

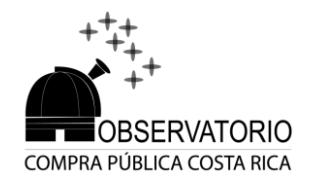

# Área de reporte de compras

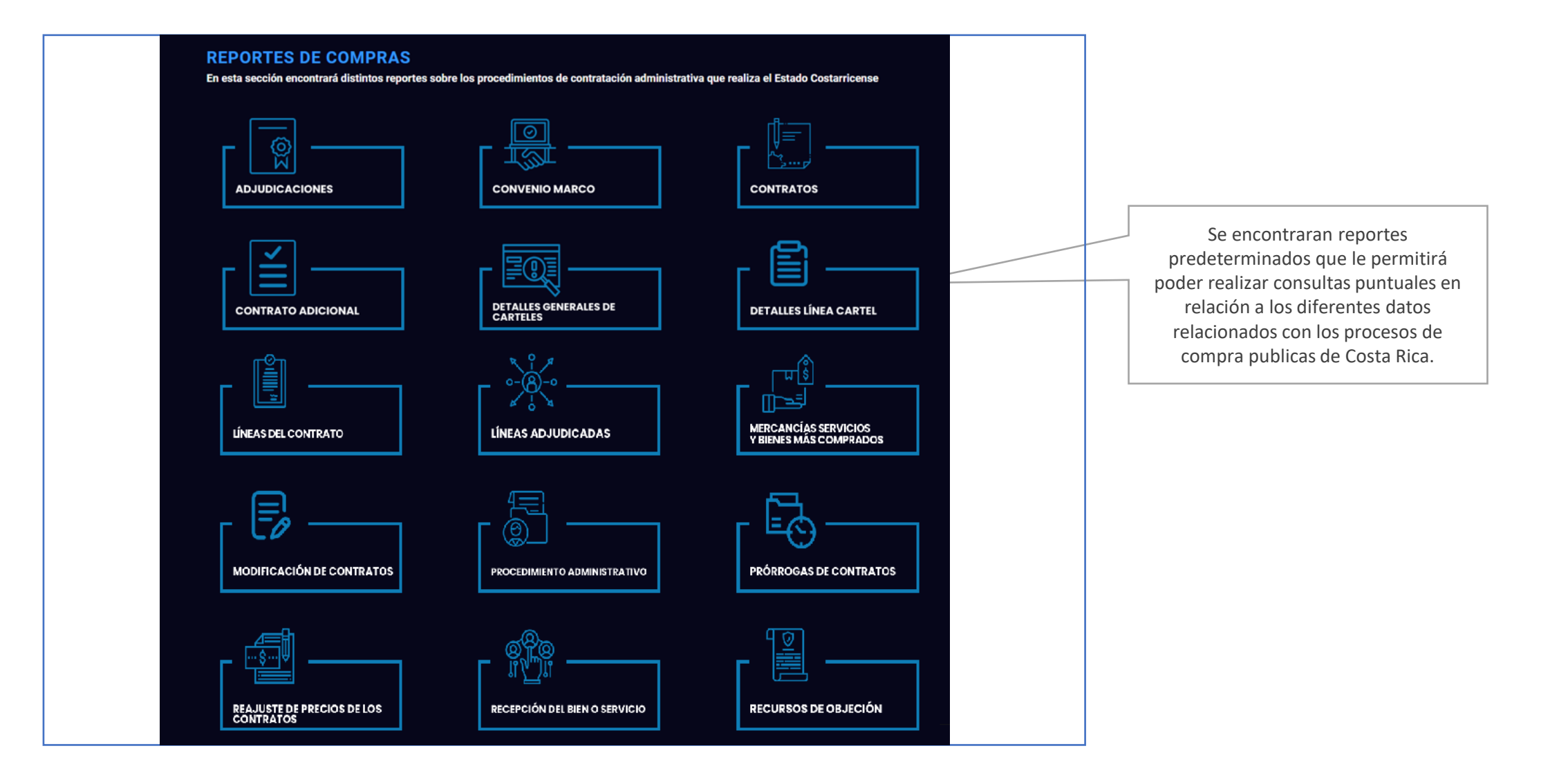

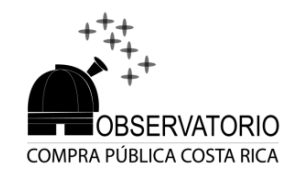

### Detalle de un reporte

Banner donde se podrá filtrar la información específica de cada consulta. Los datos se actualizarán de manera automática utilizando los filtros o al cambiar cada opción o reporte

### **REPORTES DE COMPRAS | ADJUDICACIONES**

| echa                     |                                                                     | Nombre Institución           |                       |                          |                                                                                                    | Naturaleza Jurídica                                                                                          | Tamaño Proveedor                         |  |
|--------------------------|---------------------------------------------------------------------|------------------------------|-----------------------|--------------------------|----------------------------------------------------------------------------------------------------|----------------------------------------------------------------------------------------------------|------------------------------------------|--|
| 07/12/2010               | 24/08/2022                                                          | Todas                        |                       |                          | $\sim$                                                                                                    | Todas 🗸 🗸                                                                                                    | Todas 🗸 🗸                                |  |
|                          |                                                                     | Proveedor                    |                       |                          |                                                                                                    | Tipo de Procedimiento                                                                                        | Moneda Adjudicada                        |  |
|                          |                                                                     | Todas                        |                       |                          | $\sim$                                                                                                    | Todas 🗸 🗸                                                                                                    | Todas 🗸 🗸                                |  |
|                          |                                                                     |                              |                       |                          |                                                                                                    |                                                                                                    | Ю Y E …                                  |  |
| Cédula de<br>Institución | Institución                                                         |                              | Tipo de Procedimiento | Número de Procedimiento  | Descrip                                                                                                    | pción de Procedimiento                                                                                       | × .                                      |  |
| 3007042042               | Autoridad regulado                                                  | ra de los servicios publicos | Contratación directa  | 2022CD-000032-0008300001 | Contrat<br>icionad                                                                                                    | tación del servicio de mantenimiento preventivo y co<br>1º de precisión del data center, con monitoreo remot | rrectivo con partes, del aire acond<br>o |  |
| 3101237918               | B n sociedad administradora de fondos de inversion sociedad anonima |                              | Contratación directa  | 2022CD-000014-0016500001 | Compra                                                                                                    | ompra de artículos promocionales para la semana del sistema de gestión empresari                             |                                          |  |
| 4000004017               | Banco central de co                                                 | sta rica                     | Contratación directa  | 2022CD-000248-0004900001 | Suscrip<br>factura                                                                                                    | cion de base de datos de<br>cion electronica y modulo de facturacion electronica                             | para el bccr                             |  |
| 4000004017               | Banco central de co                                                 | sta rica                     | Contratación directa  | 2022CD-000248-0004900001 | Suscrip<br>factura                                                                                                    | cion de base de datos de<br>cion electronica y modulo de facturacion electronica                             | para el bccr                             |  |
| 4000004017               | Banco central de costa rica                                         |                              | Contratación directa  | 2022CD-000251-0004900001 | 1 Contratación directa por la excepción de seguridades calificadas para la<br>originación, acuñación y entrega de sesenta millones de piezas de 10. |                                                                                                    | adas para la<br>zas de 10.               |  |
| 4000042152               | Banco popular y de                                                  | desarrollo comunal           | Licitación abreviada  | 2022LA-000005-0020600001 | Contrat<br>al) del t                                                                                                    | tación de servicios de mantenimiento, desarrollo y so<br>bpdc (consumo según demanda).                       | porte de custodia de valores (sicuv      |  |

Área detallada del reporte o de una búsqueda específica, incluye una listado de datos con la siguiente información: Fecha desde hasta, nombre de la institución, nombre de los proveedores, tipo de procedimiento, naturaleza jurídica y tamaño del proveedor, dependiendo de la consulta que el usuario elija y el objetivo de visualización estos datos se actualizaran.

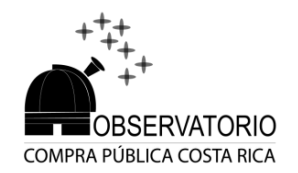

## Filtros de las consultas

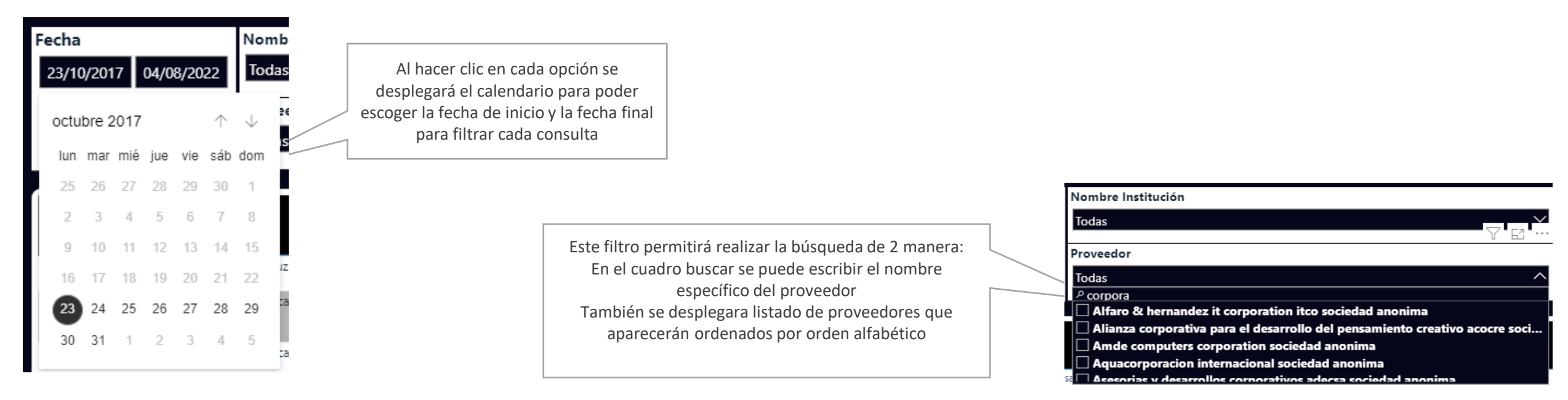

#### Nombre Institución

|   | Todas                                                        |   |
|---|--------------------------------------------------------------|---|
|   | P Buscar                                                     |   |
|   | Agencia de proteccion de datos de los habitantes - prodhab   |   |
|   | Asamblea legislativa                                         |   |
|   | Asociacion cruz roja costarricense                           |   |
|   | 🗌 Asociación de desarrollo integral de la garita de alajuela | l |
| i | 🗖 Autoridad reguladora de los servicios publicos             | 1 |

Este filtro permitirá realizar la búsqueda de 2 manera: En el cuadro buscar se puede escribir el nombre específico de la institución También se desplegara listado de instituciones que aparecerán ordenados por orden alfabético

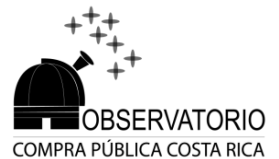

## Filtros de las consultas

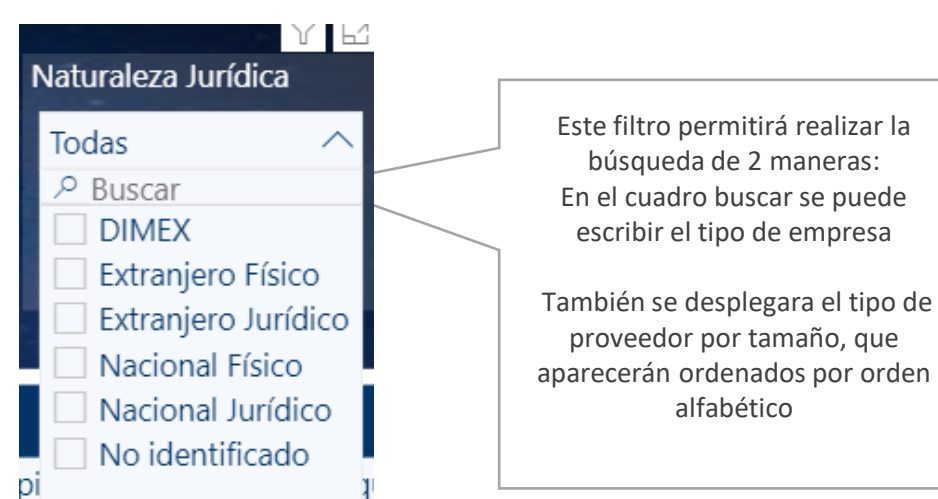

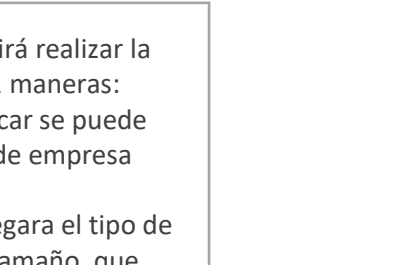

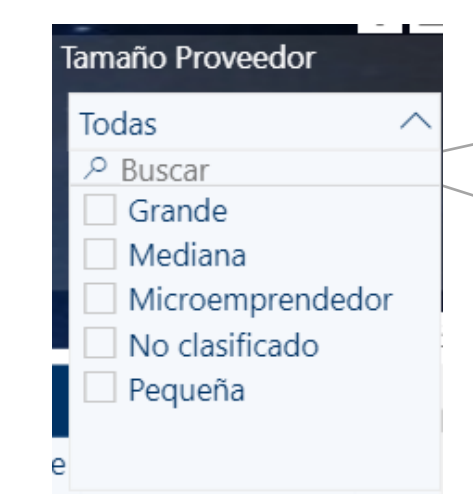

Este filtro permitirá realizar la búsqueda de 2 maneras : En el cuadro buscar se puede escribir el tipo de categoría de la empresa

También se desplegara el tipo de proveedor por tamaño, que aparecerán ordenados por orden alfabético

| Tip     | o de Procedimiento               |   |              |
|---------|----------------------------------|---|--------------|
| To<br>P | odas ^<br>P Buscar               |   | Este<br>En e |
|         | Contratación directa             |   |              |
|         | Licitación abreviada             |   | pro          |
|         | Licitación pública internacional |   |              |
| 3       | Procedimiento por principio      | 3 |              |

Este filtro permitirá realizar la búsqueda de 2 maneras : En el cuadro buscar se puede escribir la categoría o tipo de procedimiento. También se desplegara listado con los tipo de procedimientos que aparecerán ordenados por orden alfabético

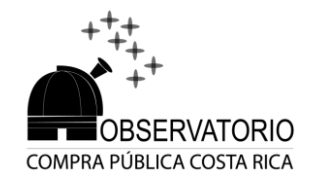

# Áreas de reporte de compradores

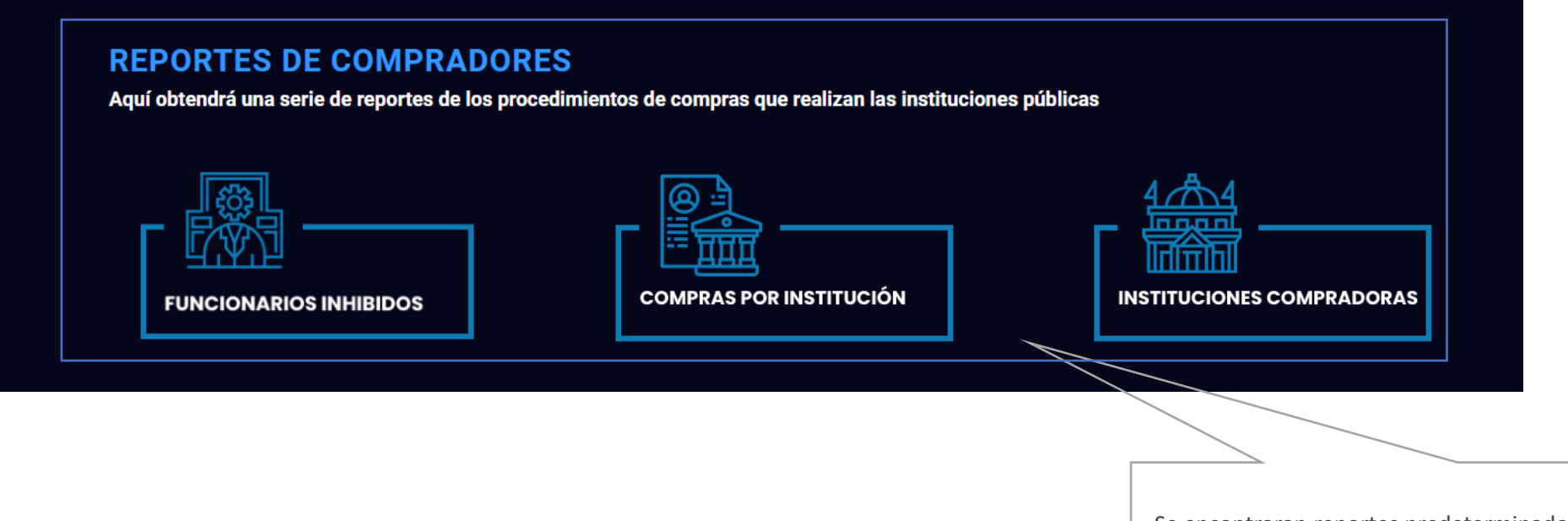

Se encontraran reportes predeterminados que le permitirá poder realizar consultas puntuales en relación a los diferentes datos relacionados con las instituciones compradoras y sus procesos de compra en Costa Rica.

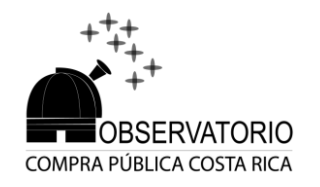

# Áreas de reporte de proveedores

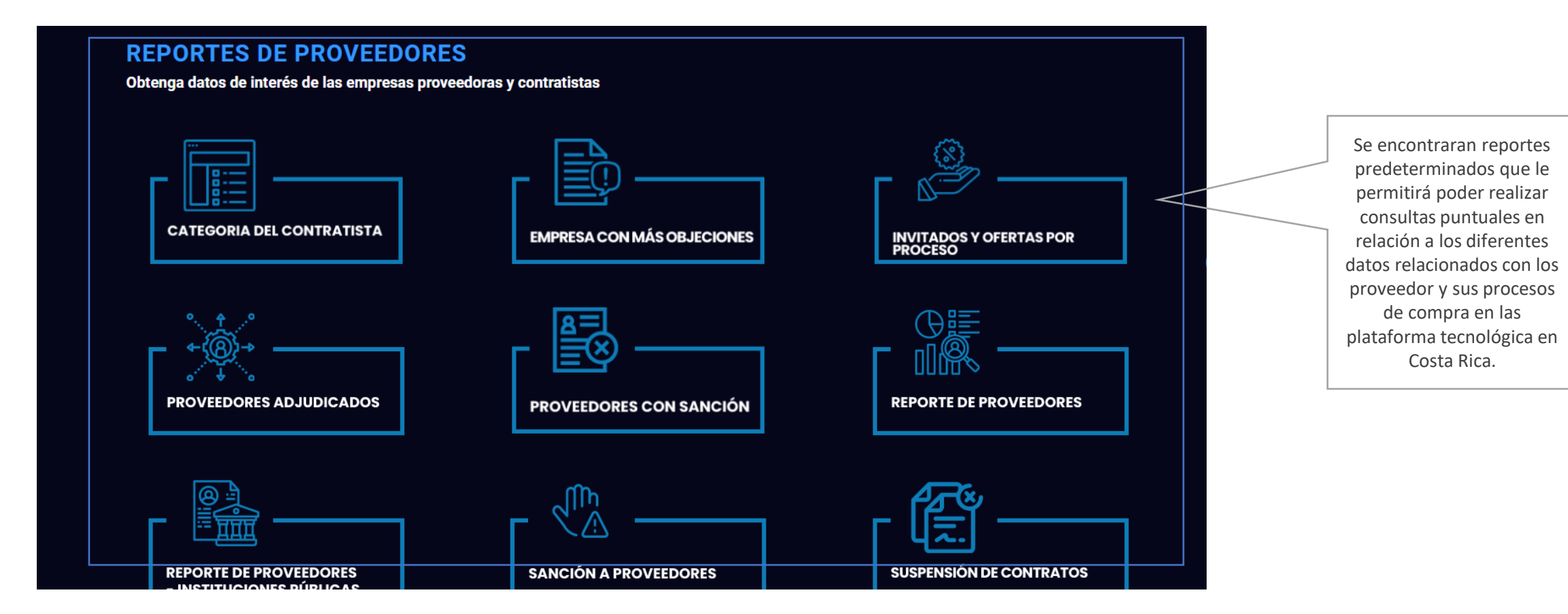

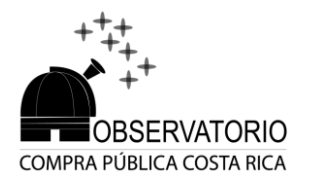

### Detalle de indicadores

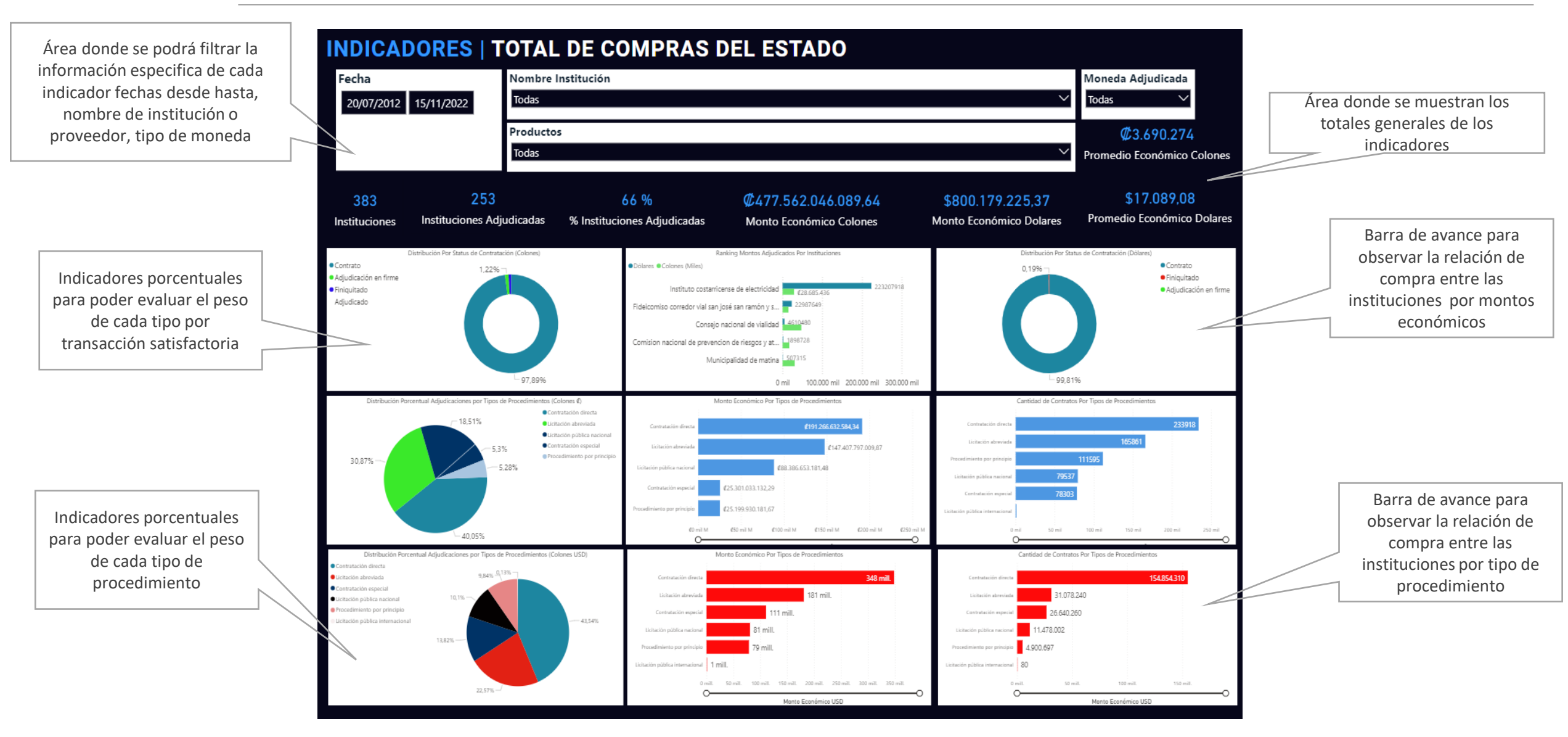

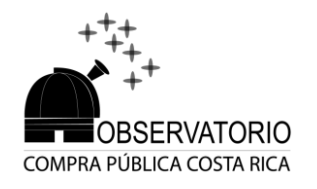

## Filtros de los indicadores

 $\sim$ 

Al hacer clic en cada opción se

desplegara el calendario para poder

escoger la fecha de inicio y la fecha final

para filtrar cada consulta

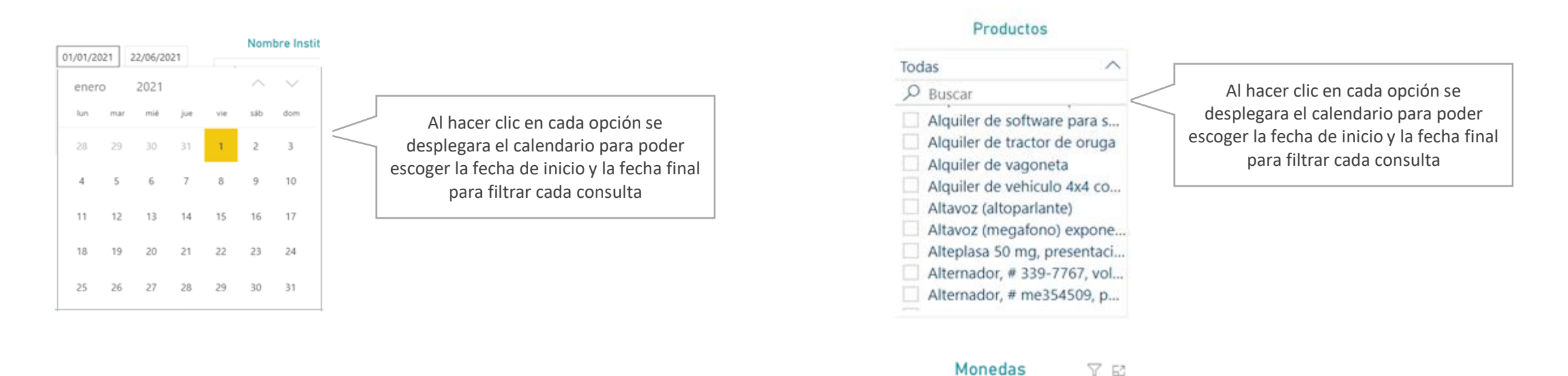

Todas

**P** Buscar

CRC

EUR

USD

#### Nombre Institución 🛛 🖓 🖾

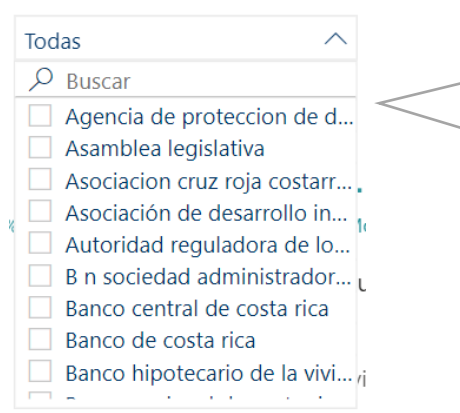

Este filtro permitirá realizar la búsqueda de 2 maneras : En el cuadro buscar se puede escribir el nombre especifico de la institución También se desplegara listado de instituciones que aparecerán ordenados por orden alfabético

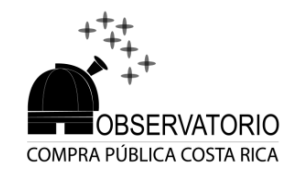

## Detalle de los indicadores

INDICADORES | DIFERENCIA DE VALOR DE CONTRATO Fecha lombre Institución ombre Poveedor emaforó Área donde se podrá filtrar la En los indicadores que tienen el mapa se Todas 🗸 🗸 15/12/2010 02/11/2022 información específica de cada puede filtrar al hacer clic por provincia indicador fechas desde hasta, nombre C1.208.124.149. de institución o proveedor, tipo de \$2,782,127,495,25 Adjudicado en Colones Adiudicado en Dolares 82649 moneda Instituciones con Diferencia Procedimientos que presentan diferencia **C**741,964,266,49 \$9.334.546.731.3... 448,121 Área donde se muestran los totales de Contratado en Colones Contratado en Dolares Productos con Diferencia cada indicador **C**741.381.189.35... \$9.332.956.727.0... Contratos con Diferencia Proveedores con Diferencia Diferencia en Colones Diferencia en Dolares Porcentajes de diferencia Productos con mas del 50 279 mil (62,19%) Productos con 6% a 49% Barra de avance para observar la relación Consulta detallada de datos, cada de compra del estado, en algunos indicador tendrá la información oportunidades se presentaran otro tipo de específica requerida, al hacer clic se 10 mil (24.61%) gráficos que permitan observar de mejor 59 mil (13,19%) filtrara el segundo listado con el detalle manera la información requerido del procedimiento. 1.01 11.465 Detalle filtrado de cada procedimiento. 2,01 1 01 🦱 2,94

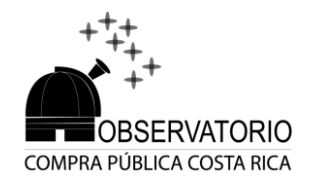

## Detalle de los indicadores

Consulta detallada de datos, cada indicador tendrá la información específica requerida, al hacer clic se filtrara el segundo listado con el detalle requerido del procedimiento.

Detalle filtrado de cada procedimiento.

| Número Procedimiento      | Cédula de<br>Proveedor | Nombre de Proveedor                                                        | Institucion                            |
|---------------------------|------------------------|----------------------------------------------------------------------------|----------------------------------------|
| 2010CD-000001-0000400001  | 3101136961             | ASESORES EN COMPUTO Y EQUIPOS DE OFICINA DE COSTA RICA SOCIEDAD<br>ANONIMA | Instituto Costarricense de Electricida |
| 2010CD-000001-0000900001  | 3101095767             | CORPORACION ANDREA DE CENTRO AMERICA SOCIEDAD ANONIMA                      | Universidad de Costa Rica              |
| 2011CD-000001-0000700001  | 3101382370             | ASFALTOS CBZ SOCIEDAD ANONIMA                                              | Municipalidad de Grecia                |
| 2011CD-000001-0000900001  | 0105270233             | Alfredo Lizano Zumbado                                                     | Universidad de Costa Rica              |
| 2011CD-000001-0001100005  | 3101136961             | ASESORES EN COMPUTO Y EQUIPOS DE OFICINA DE COSTA RICA SOCIEDAD<br>ANONIMA | Caja Costarricense de Seguro Social    |
| 2011CD-000001-0001200001  | 3101204570             | CONSORCIO ESPINOZA SAENZ SOCIEDAD ANONIMA                                  | Instituto Costarricense de Turismo     |
| 2011CD-000001-0002000001  | 3101236387             | M E S T MULTISERVICIOS EMPRESARIALES SOLUCION TOTAL SOCIEDAD ANONIMA       | Consejo Rector del Sistema de Banca    |
| 2011CD-000001-0002000001  | 3102363192             | MEDICAL WORKS LIMITADA                                                     | Consejo Rector del Sistema de Banca    |
| 2011CD-000001-0002200001  | 0105270233             | Alfredo Lizano Zumbado                                                     | MUNICIPALIDAD DE MORA                  |
| 2011CD-000001-0002300005  | 3101236387             | M E S T MULTISERVICIOS EMPRESARIALES SOLUCION TOTAL SOCIEDAD ANONIMA       | Municipalidad de Sarapiqui             |
| 2011CD-000001-0002400001  | 3101301207             | T Y C ACCESORIOS Y SISTEMAS SOCIEDAD ANONIMA                               | MUNICIPALIDAD DE SANTA ANA             |
| 2011CD-000001-9000100001  | 3101578251             | GRUPO ENERTICA, SOCIEDAD ANONIMA                                           | JUNTA ADMINISTRATIVA DEL COLEG         |
| 2011CD-000002-0000400001  | 3101177456             | ACCESOS AUTOMATICOS SOCIEDAD ANONIMA                                       | Instituto Costarricense de Electricida |
| 2011CD-000002-0000900001  | 3101242129             | PROLIM PRLM SOCIEDAD ANONIMA                                               | Universidad de Costa Rica              |
| 2014/00.000003.0004000003 | 3904444005             | CALCALINITEDNA CIONAL COCIEDAD ANIONINA                                    | Institute Maximud de Commune           |
|                           |                        |                                                                            |                                        |
| Número de Procedimiento   | Código de Pro          | vducto Descripción del Producto                                            |                                        |
| 2020CD-000130-0000400001  | 3913171192017          | 52000000001 "T" (TEE) DE DERIVACION # TFC10IW-X PARA CANALETA LD 10 DE     | CABLEADO ESTRUCTURADO Marca PANDUIT M  |

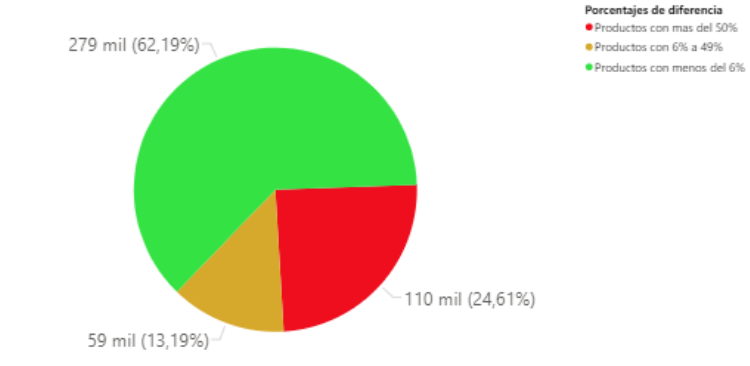

| Número de Procedimiento   | Código de Producto       | Descripción del Producto                                                                                                    | Moneda<br>Adjudicada | Monto adjudicado<br>del producto | Monto Contratado<br>del producto | Diferencia del Monto Por | rcentaje de diferencia |
|---------------------------|--------------------------|----------------------------------------------------------------------------------------------------|----------------------|----------------------------------|----------------------------------|--------------------------|------------------------|
| 2020CD-000130-0000400001  | 391317119201752000000001 | "T" (TEE) DE DERIVACION # TFC10IW-X PARA CANALETA LD 10 DE CABLEADO ESTRUCTURADO Marca PANDUIT Modelo TFC10IW-X                                                                                                    | USD                  | 1,23                             | 2,24                             | 1,01 🔴                   | 81,85 %                |
| 2019LI-000002-0000400001  | 261216079218493200000001 | CABLE DE FIBRA OPTICA DE ACOMETIDA OPTICA CONECTORIZADA TENSION 215,74 CUBIERTA TERMOPILASTICA, DE 1 FIBRAS,<br>CONECTOR SC/APC, CABLE AUTOSOPORTADO DE USO AEREO O DUCTO, USO INTERIOR/EXTERIOR LARGO 40 m Marca<br>Romatecasas Modelo DROPTEBJINETN+ conector 40m               | USD                  | 21,77                            | 22,78                            | 1,01 🔘                   | 4,64 %                 |
| 2013CD-001073-0000400001  | 391214029201634500000001 | CONECTOR DOBLE TIPO BANANA DE BRONCE ROJO DE 5000V 50°C 15 AMP Marca Pomona Modelo MDP-S-2                                                                                                    | USD                  | 8,77                             | 9,78                             | 1,01 🔴                   | 11,52 %                |
| 2013CD-001073-0000400001  | 391214029201634400000001 | CONECTOR DOBLE TIPO BANANA NEGRO DE BRONCE DE 5000V 50°C 15 AMP Marca Pomona Modelo MDP-S-0                                                                                                    | USD                  | 8,77                             | 9,78                             | 1,01 🔴                   | 11,52 %                |
| 2021RC-000024-0001000001  | 422916139215606600000005 | FILO BISTURÍ NO 15, ESTÉRIL, CON BORDE AFILADO EN AMBAS CARAS, PERDURABLE, PARA ADAPTADOR DE BISTURÍ NUMERO 3 Y<br>7, EMPAQUE INDIVIDUAL, ESTÉRIL, FÁCIL ABERTURA (PEEL OPEN) Marca SHIELD LINE- MEDPRIDE Modelo MPR-45151                                                        | USD                  | 3.291,79                         | 3.292,80                         | 1,01 🔵                   | 0,03 %                 |
| 2018LN-000019-0015700001  | 721515029205280800000001 | INSTALACIÓN DE LÍNEAS ELÉCTRICAS INSTALACIÓN DE LÍNEAS ELÉCTRICAS                                                                                                    | USD                  | 32,70                            | 33,71                            | 1,01 🔘                   | 3,09 %                 |
| 2022CD-000045-0002100008  | 27111929922309610000003  | LIMA PLANA, LARGO 152,4 mm, MATERIAL ACERO, GRANO FINO Marca Bahco Modelo 100-06-3                                                                                                    | USD                  | 8,81                             | 9,83                             | 1,01 🔴                   | 11,46 %                |
| 2021CD-000044-0000900016  | 401736139231857400000001 | REDUCCIÓN DE 25,4 mm A 12 mm DE DIÁMETRO EN COBRE, CONDIXÓN PRENSADA, ELEMENTO DE SELLADOR DE EPDM, RANGO<br>DE TEMPERATURA DE 0-60°C, MATERNAL DE COBRE, IPO K, PRESIÓN 14,0614 kg/cm2, CERTIFICACIÓN UL, PARA UTILIZAR EN<br>TUBERIA ASTM B88 V 875 Marca Propress Modelo 15603 | USD                  | 51,75                            | 52,77                            | 1,01 🔘                   | 1,95 %                 |
| 2018LN-000004-0015499999  | 801216109209951100000024 | SERVICIOS PROFESIONALES EN COBROS JUDICIALES POR MOROSIDAD (CUENTAS POR COBRAR) SERVICIOS PROFESIONALES EN<br>COBROS JUDICIALES POR MOROSIDAD (CUENTAS POR COBRAR                                                                                                    | CRC                  | 2,01                             | 1,00                             | 1,01 🔴                   | 101,00 %               |
| 2012CD-001433-0000400001  | 311615209201244200000001 | TORNILLO DE ACERO CABEZA HEXAGONAL # 05-1591 PARA CARGADOR CATERPILLAR 950E Marca CATERPILLAR Modelo 950E                                                                                                    | USD                  | 2,94                             | 3,95                             | 1,01 🔴                   | 34,38 %                |
| 2018LA-000021-0000400001  | 301016049216616400000001 | BARRA DE ACERO TIPO AISI S7, NORMA ASTM A681, DUREZA 47-57 HR, REDONDA, DIAMETRO 152,4 mm, A GRANEL (cm) Marca<br>ROAG Modelo RDAG                                                                                                    | USD                  | 37,15                            | 38,16                            | 1,02 🔵                   | 2,75 %                 |
| 2018LA-000021-0000400001  | 301016049216717000000001 | BARRA REDONDA DE ACERO AISI 4140 HT, TIPO CF, DIAMETRO DE 304,8 mm, A GRANEL (cm) Marca ROAG Modelo ROAG                                                                                                    | USD                  | 37,16                            | 38,17                            | 1,02 🔵                   | 2,75 %                 |
| 2019LNL 000012-0001000001 | 14111000011730200000000  | CORNELLA DE A LIQUAS ODICIMALES Y 2 CORUSS DOD ODICIMUM. IMPORTAS EN DADEL OLIMICO, COLO TIDO, FALTINITA NECRA                                                                                                    | LICD                 | 17/                              | 3.76                             | 1.02                     | 50 77 e/               |
| Total                     |                          |                                                                                                    |                      |                                  |                                  |                          |                        |

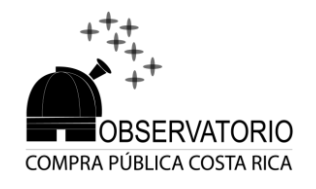

Observatorio de Compra Pública - Riesgo de un cartel de ser objetado

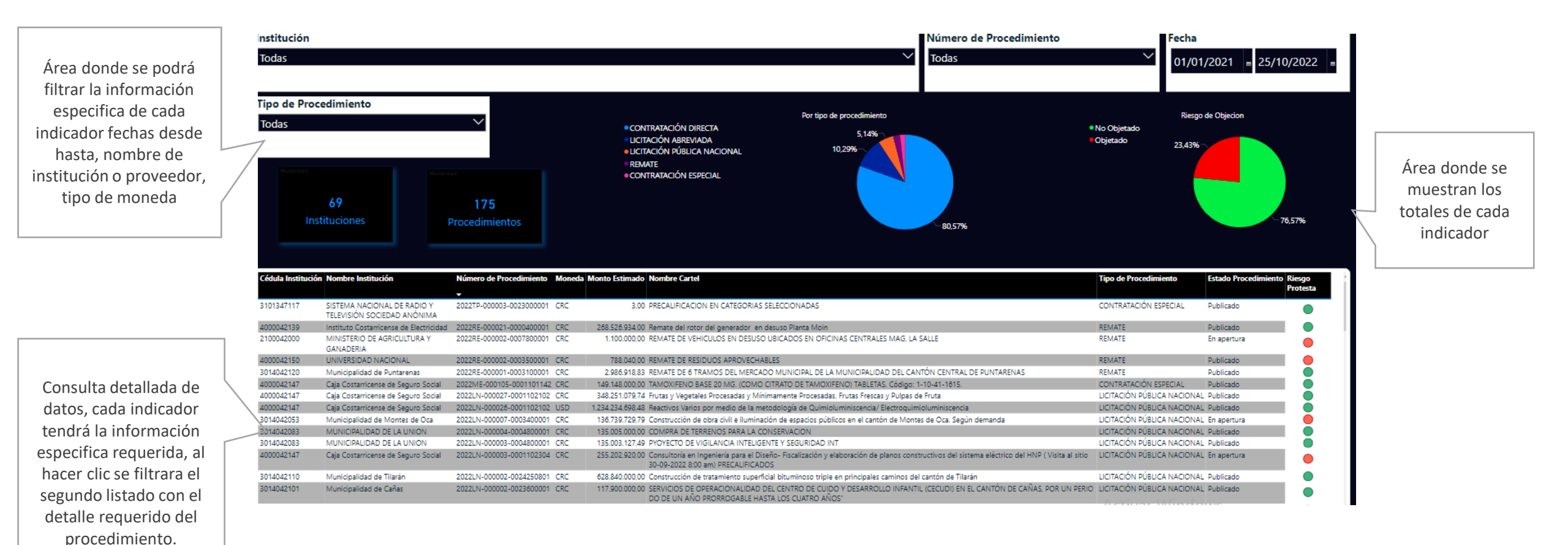

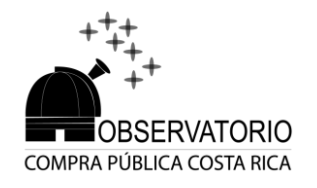

### Observatorio de Compra Pública - Trato justo para proveedores

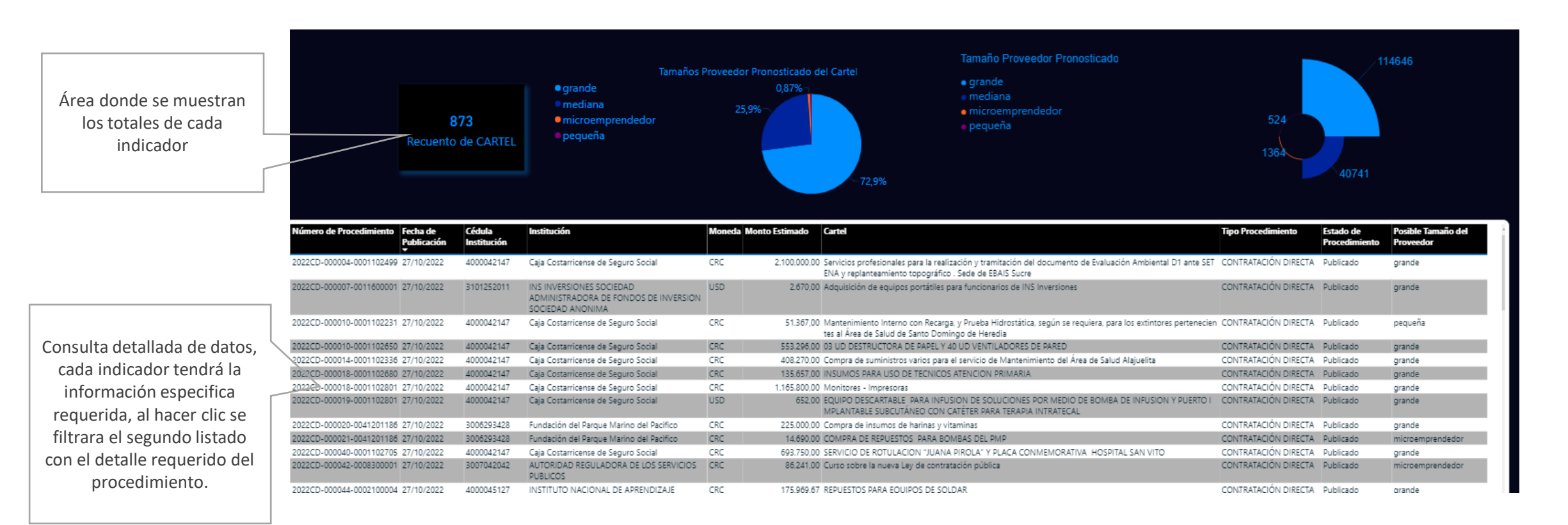

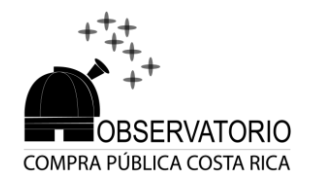

### Observatorio de Compra Pública - Estimación del precio de adjudicación del cartel

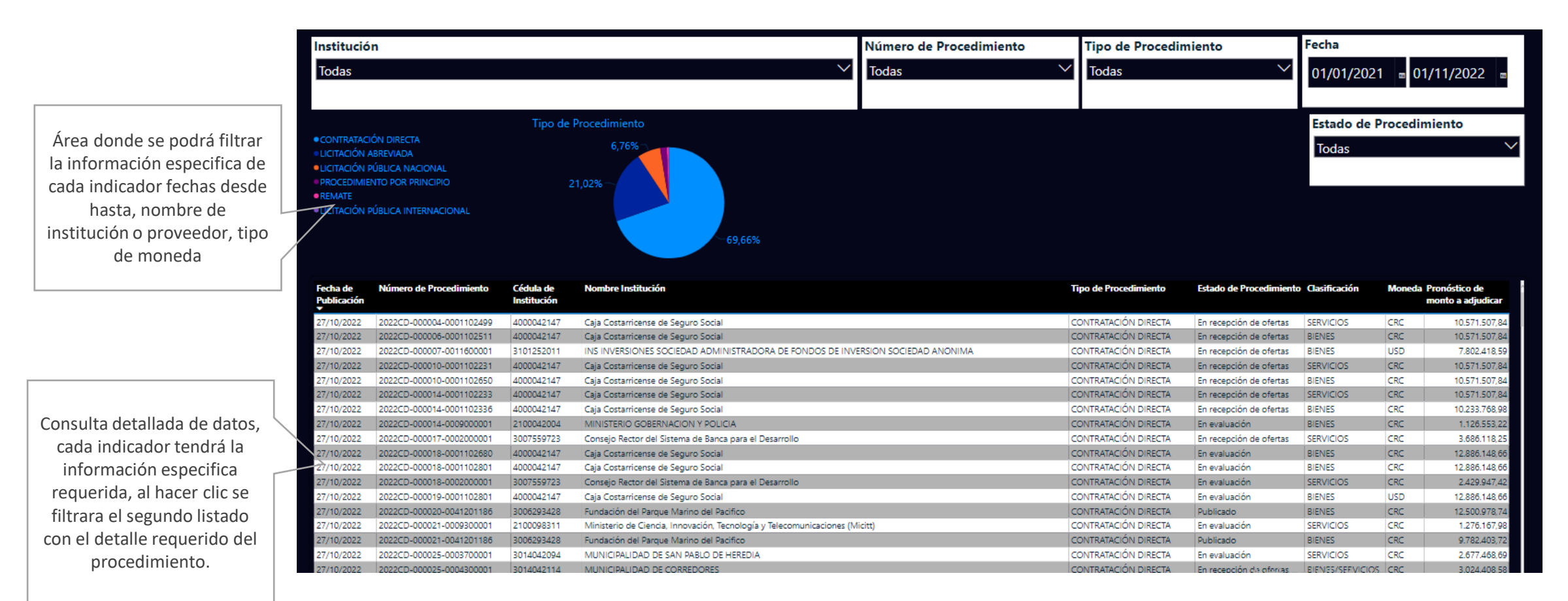

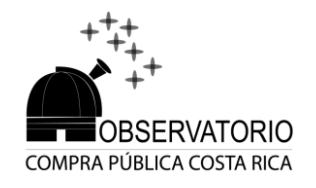

### Observatorio de Compra Pública - Agrupamiento de carteles por similitudes

Área donde se podrá filtrar la información especifica de cada indicador fechas desde hasta, nombre de institución o proveedor, tipo de moneda

Consulta detallada de datos, cada indicador tendrá la información especifica requerida, al hacer clic se filtrara el segundo listado con el detalle requerido del procedimiento.

|       | Fecha                                                                                                    | Institución                                                         | Número de Procedimiento<br>Tipo de Procedimiento                                                                                                    | Cluster                                    |
|-------|----------------------------------------------------------------------------------------------------|---------------------------------------------------------------------|----------------------------------------------------------------------------------------------------|--------------------------------------------|
| rar   |                                                                                                    |                                                                     |                                                                                                    |                                            |
| de    | Nimera de Procedanienta. Codula<br>Institución                                                                                                    | land Buandan                                                        | Devoigable Procedenieste                                                                                                    | Maseda Muela Cheller<br>Adjudicade         |
| sae   | HERP-BREN-RE-ROOMER IDERECT                                                                                                    | NEDEXCON CRUE HOLK COSTMENDING                                      | <ul> <li>COMPEX DE EQUINOS VARIOS DE PROTECIÓN, VEDICOS Y LIMINIZA NAR SUHEDWICKS CONVENIO CRUZ ROM-1<br/>CT.</li> </ul>                                                                                                    | DC 80.8030 Corgentilo                      |
| ine   | 10002+00008-0014300F* 400042*#X                                                                                                    | severalistad radional                                               | Safe CO (2001/02 DX electronication and DX extrat DX (20 (2009) an us within the barrenting taken<br>Develope                                                                                                    | DC 07.142.84 Conjuntion                    |
| lipo  | 2020/1+ 000014-00004400091-4000042140                                                                                                    | UNVERSIONE NOT DRIVE                                                | SAMUCIO LOSINITICO DE AMEDITADIMANIENTO DE REMEIS DE UNO COMÚM PELLA VIÓDALIDAD RUMANTRIO SERVIT<br>DEVINANDA                                                                                                    | (AC 3a2 Az) A) Medianamente<br>Conjunt Kuo |
|       | DESCRIPTION OF ADDRESS ADDRESS | UP IN VARIABLE AD RUNC (DYLAL)                                      | NARY COLLOSSING OF A ROMONAUMORY DIS ARREST OF USD COMON PELLA VOIGEL DAD ALL VERTICAL DADAS<br>CAMANDA                                                                                                    | UNC A Marcin Competition                   |
|       | JEEDUA NOORE AREADONEY ADDONEYED                                                                                                    | tratitate Nacional de Segune                                        | NAMPEMBER 11 PREVENTIONY SARVICIO FECUCIO SISTEMAS DE ARE ECONOCIDISADO                                                                                                    | (AC 0.514 142.38 the Competition           |
|       | 2022/1-00004-008010000X 200752-588                                                                                                    | 12TH ADD MODEL AND ADD STATES                                       | Compre de Japanos, forma, mandachias, frivos y guartes                                                                                                    | USD 35.88 Vieros Conpetition               |
|       | 3122/4-080002-0080130001 300722-585                                                                                                    | 12%/CO PROSKVITARIO DEL EPISOD                                      | Depresent Analization (Meneroles de Televeroles para el Laboratorio de Carinal de Calidad de Agross-Missie                                                                                                    | UCD 201122 Medianamente<br>Competitivo     |
|       | THEFT PROPERTY PROPERTY AND INCOMENTATION.                                                                                                    | MUNICIPAL EAD OF EAK JOSE                                           | COMPTA DEDATUTINO RAA LA FLOTIA AUTOMOTORI NET TUDIONIAL                                                                                                    | 1020 Million Statements -                  |
|       | 31337/V-04002*-063080002*-10*46423%3                                                                                                    | Municipal dad in Tricau                                             | Contradución las controls de producción para lesentes cursulates macines                                                                                                    | (RC 200.0000 Competition                   |
|       | 10111-000001-0000010001 101711111                                                                                                    | CONFERENCIAL SE REDICING ON DE INSERTS - APONDON ES<br>EVERTIENCIAL | COMPARED AND ONES OF AUXIMITY OF                                                                                                    | CIC (E277.1) Comparton                     |
|       | 3523.4-300043-0001102101_4000042147                                                                                                    | Caje Donterviserse de Seguito Sociel                                | Mantenimiento Preventino y Correctino de Panter Décritor y Tensferencias Autométicas                                                                                                    | 162 I.400.00 Ne Competitivo                |
| os. 🖳 | pronue-docara-non-initide announces                                                                                                    | Ciga Conternance de Sepuro Social                                   | CONTERA DE ROTULOE ROR DEMANCIA                                                                                                    | CRC 318-38133 No Comparison                |
| ,     | 1810,A-308823-80011022H 4600842147                                                                                                    | Caja Casta Vesetia da Segura Social                                 | INFUMENTOR DESCRIPTING ES DE UND UNDUDDINCOR                                                                                                    | USD 18.12 Manus Despatitive                |
| a /   | TELLA MORTE MONOCALE ADDRESSA                                                                                                    | Cale Centermanne de Terpunt Secur                                   | Upright wants prevailing a control on the sciences being and the standing of the second standing of the second sta | USD 107.08 Marco Competition               |
|       | 20221.4-500621-8000102702 #8800642147                                                                                                    | Caja Santerroe de Seguro Social                                     | retrumente aurorgica palemologia pare el Hospitel Califite Vanuel Vare Vane Vane                                                                                                    | BUR 120.30 Marce Comparities               |
|       | INCLA-ROOMS DODINGTON ADDRAGTAT                                                                                                    | Care Centerination die Segure Design                                | COMMAN DE MEMORIO DAUMONORICEE                                                                                                    | 155 29430 Merce Comparison                 |
| se    | DOLE Y BORON SHERE AN THERE IN                                                                                                    | Para Proteiniaria na Samisi Kinial                                  | remains the associate the theorem is the methods presented as a constitution of the presentation of the association of the                                                                                                    | PEP 14 gift m Idantarianante               |
| obe   | Gargettie Medanarete C                                                                                                    | Seperfect Annual Competitual Interview Incompetitual                |                                                                                                    |                                            |
|       |                                                                                                    |                                                                     |                                                                                                    |                                            |
|       |                                                                                                    |                                                                     |                                                                                                    |                                            |
|       |                                                                                                    |                                                                     |                                                                                                    |                                            |
|       |                                                                                                    |                                                                     | Oncionos para filtrar por                                                                                                    |                                            |
|       |                                                                                                    |                                                                     | Opciones para initial por                                                                                                    |                                            |
|       |                                                                                                    |                                                                     | cada clúster                                                                                                    |                                            |
|       |                                                                                                    |                                                                     |                                                                                                    |                                            |

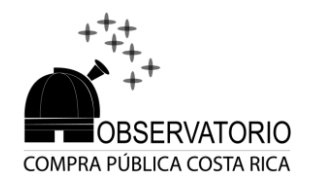

### Observatorio de Compra Pública - Objeciones recibidas

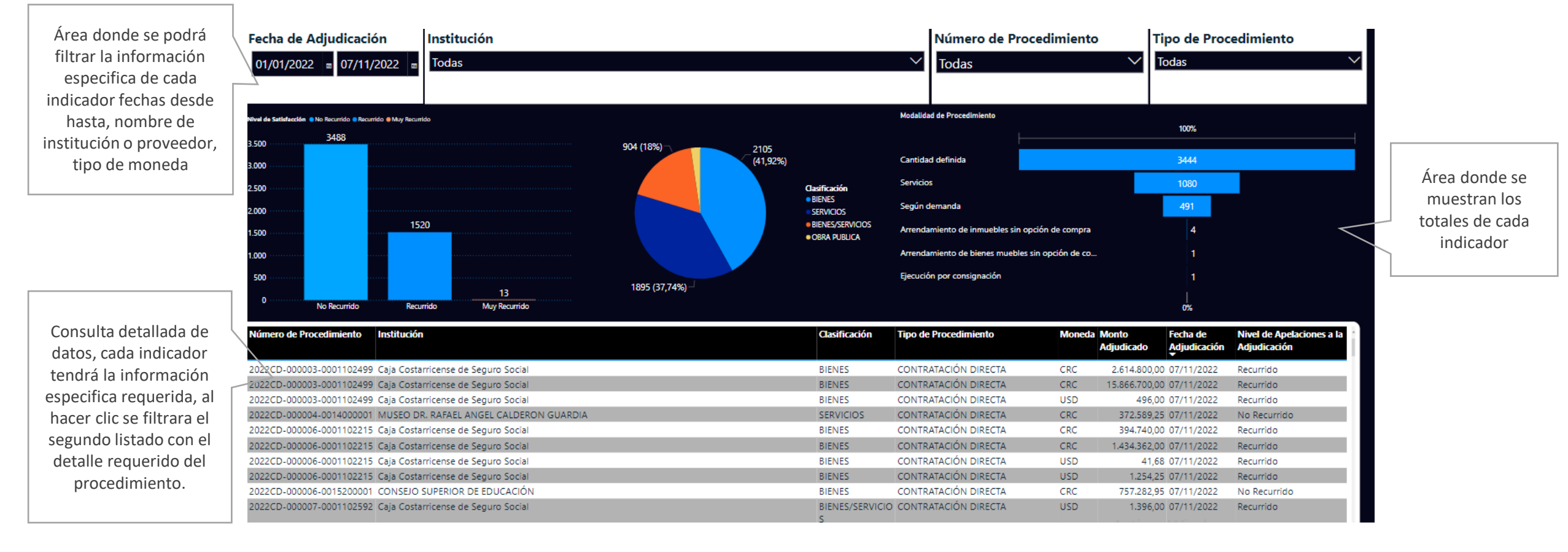

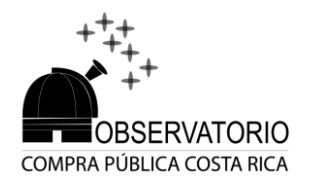

### Observatorio de Compra Pública - Identificación de errores

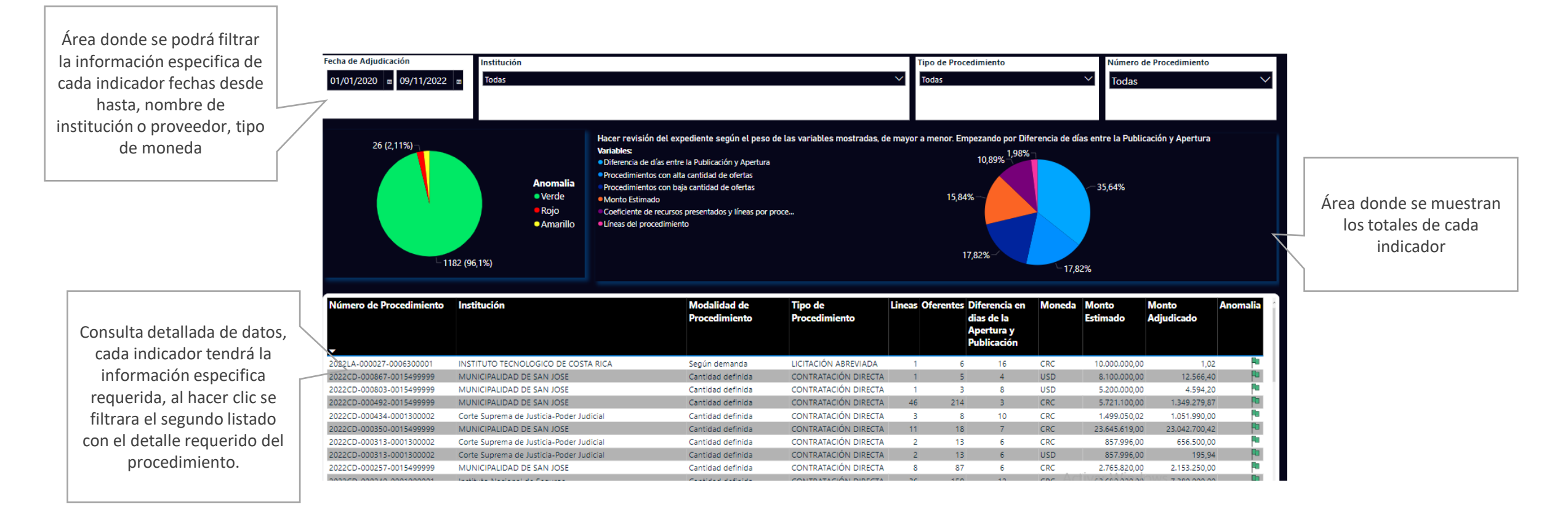

# Áreas de información general

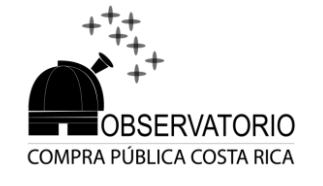

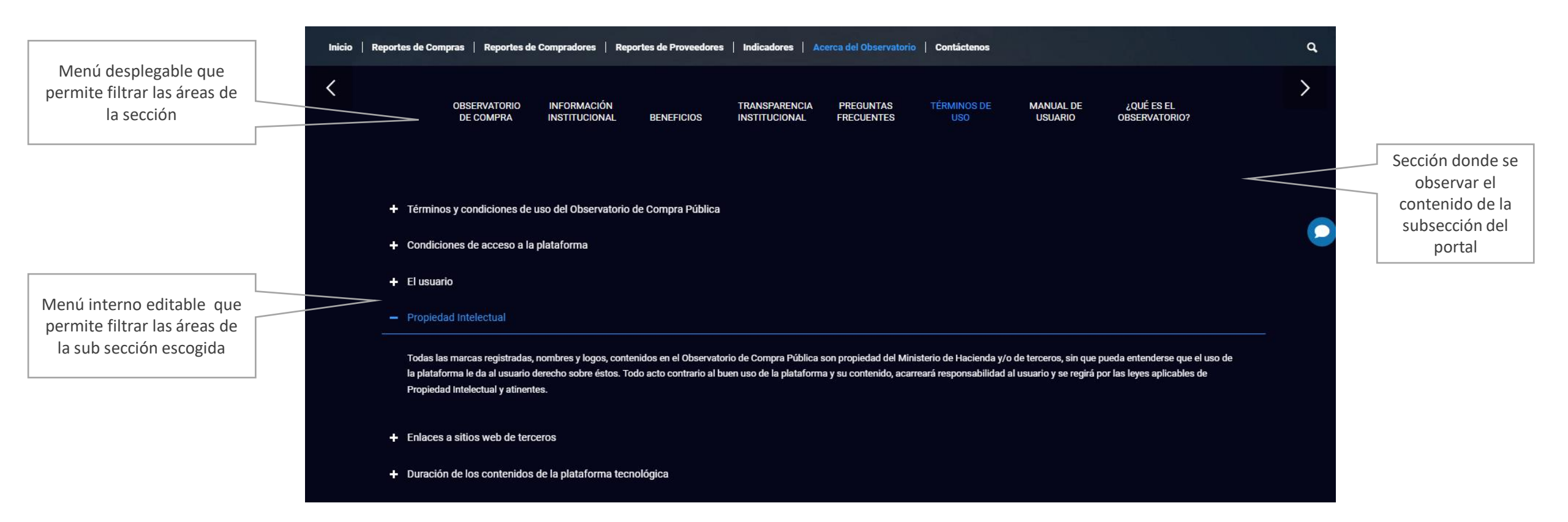

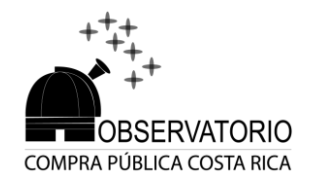

# Áreas de contacto o sugerencia

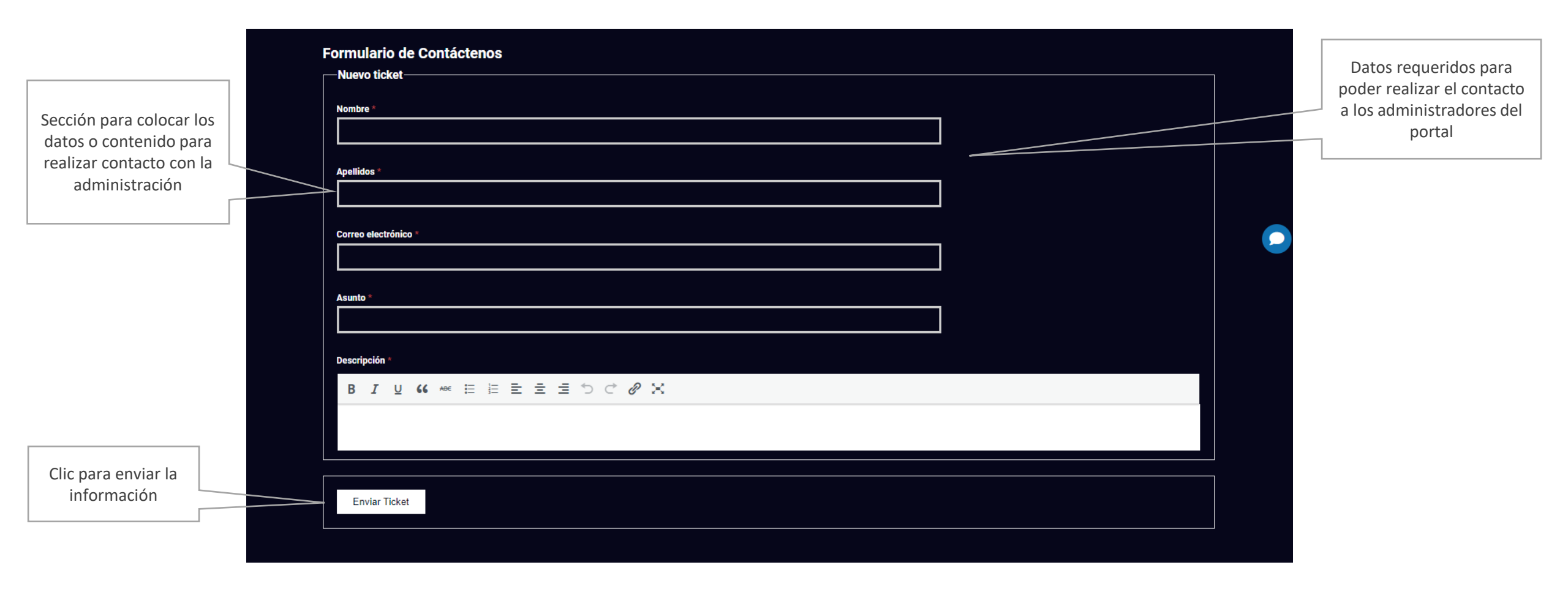

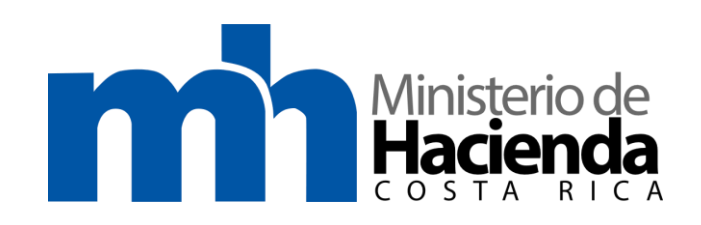

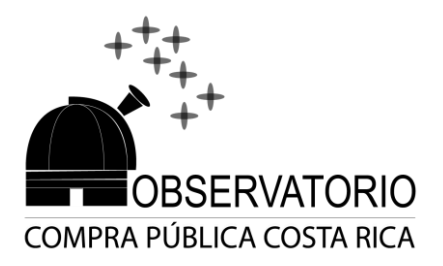

### Contáctenos:

observatorio@hacienda.go.cr